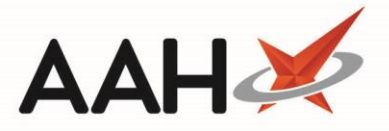

## Manually Updating an MCR Registration Status

In certain cases, if ProScript Connect cannot manage to liaise with ePharmacy, the MCR patient registration may display with a rejected or pending status. This means that you will not be able to dispense MCR prescriptions for that patient. However, you can manually update the status to unlock the dispensing feature.

- 1. From the ePharmacy Manager window, select the *Patient Registration* tab.
- 2. The *Patient Registration* tab contents display.

| My shortcuts        |                                                   |                                                                                                    |                                            |                                                 | Juli   Cilli   Kespo        | nsible Pharn        | nacist A | lexander 5       | cott   User Supervisor                         | ×                  |
|---------------------|---------------------------------------------------|----------------------------------------------------------------------------------------------------|--------------------------------------------|-------------------------------------------------|-----------------------------|---------------------|----------|------------------|------------------------------------------------|--------------------|
|                     | ►<br>Search                                       | Workflow Manager                                                                                                    | ePharmacy Mana                             | ager 🗙                                          |                             |                     |          |                  |                                                |                    |
| Redeem Owings       | F2                                                | Pharmacist: James McLean                                                                                                    |                                            |                                                 |                             |                     |          |                  |                                                |                    |
| Reprints            | Scripts<br>F6                                     | Scripts Treatment Summary Patient Registration                                                                                |                                            |                                                 |                             |                     |          |                  |                                                |                    |
| Ordering            | F1 - Reg                                          | F1 - Register Patient F2 - Registration Status F3 - Manually Update Status F4 - Register Highlighted Patient 🖶 F5 - Print CP3 |                                            |                                                 |                             |                     |          |                  |                                                |                    |
| Overdue Scripts     | F6 - Reg                                          | istration Updates F8                                                                                                    | - ReSend Messag                            | F9 - Reports 🔻                                  | F10 - Test Message          | e F11 - Ba          | atch Reg | istrations       | View XML                                       |                    |
| MDS Prep            | F12 - Pharmacy Care Record PCR Medication History |                                                                                                    |                                            |                                                 |                             |                     |          |                  |                                                |                    |
| MDS Scripts Due     | Filters                                           | MAS O MCR Patier                                                                                                    | t Search Patient                           | <b>v</b> Q                                      |                             |                     |          |                  |                                                |                    |
| Stock Manager       |                                                   |                                                                                                    |                                            |                                                 |                             |                     | CUTN     |                  | D 1 TI                                         | <u></u>            |
| MDS Manager         | MCR                                               | 09/04/2019 12:40:31                                                                                                    | Process Date<br>09/04/2019 12:             | :40:31 VICKERS, Sus                             | an (Miss)                   |                     | 030669   | 1922             | PE4621000003R9RC                               | Status<br>Rejected |
| SDM F               | MCR                                               | MCR 09/04/2019 12:32:52 09/04/2019 12:33:01 CH                                                                                |                                            |                                                 | Christopher (Mr)            | er (Mr) 041078 8775 |          | 8775             | PE4621000002RK60                               | Registered         |
| Ctrl<br>ePharmacy   | M MCR                                             | MCR 04/04/2019 12:18:50 04/04/2019 12:18:52 A                                                                                 |                                            |                                                 | ary (Mr)                    | 270451 1632         |          | PE4621000001L03S | Registered                                     |                    |
| Ctr                 | I E                                               |                                                                                                    |                                            |                                                 |                             |                     |          |                  |                                                |                    |
| Ctr<br>EMD Workload | R                                                 |                                                                                                    |                                            |                                                 |                             |                     |          |                  |                                                | •                  |
| TIMD WORLOad        | Start Dat                                         | e Process I                                                                                                    | Date Pati                                  | ent                                             |                             | CHI Numbe           | er       | Registrat        | [030669 1922]                                  | EXEMPT (H)         |
|                     | 09/04/2                                           | 019 12:40:31 09/04/2                                                                                                    | 019 12:40:31 VIC                           | CKERS, Susan (Miss)                             |                             | 030669 19           | 922      | PE4621(          | Flat 1 Stocklund                               |                    |
|                     | 09/04/20                                          | 019 12:40:31 09/04/2                                                                                                    | 019 12:40:31 VIC                           | CKERS, Susan (Miss)                             |                             | 030669 19           | 922      | PE4621(          | House, Catle Street,<br>Carlisle, Cumbria, CA3 |                    |
|                     |                                                   |                                                                                                    |                                            |                                                 |                             |                     |          |                  | 8DU                                            |                    |
|                     |                                                   |                                                                                                    |                                            |                                                 |                             |                     |          |                  | Age: 49 years 10 month                         |                    |
|                     |                                                   |                                                                                                    |                                            |                                                 |                             |                     |          |                  | Elected Services                               | <u> </u>           |
|                     | Response<br>Sending N<br>Version 2                | received: Registered (N<br>MCR registration reque:<br>.1.0                                                                    | ICR registration re<br>it for patient CHAN | equest for patient CHA<br>MBERS, Christopher (N | AMBERS, Christopher<br>/r). | (Mr))               |          |                  |                                                |                    |

- 3. Highlight a patient registration in the grid marked with the MCR tag.
- 4. Press [F3 Manually Update Status].
- 5. The Manually Update Patient MCR Registration Status window for the selected entry displays.

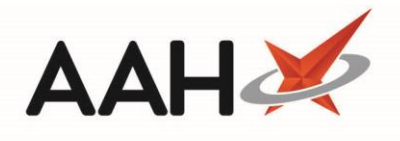

| Manually Update                                                                                                 | Patient MCR Registration Status                                    |                                       | ;                             |  |  |  |  |  |  |
|----------------------------------------------------------------------------------------------------|--------------------------------------------------------------------|---------------------------------------|-------------------------------|--|--|--|--|--|--|
| Below is the ePharmacy MCR registration status for this patient. Please select the required action to continue. |                                                                    |                                       |                               |  |  |  |  |  |  |
| VICKERS, Susar<br>Flat 1 Stocklund                                                                              | <b>1 (Miss)</b><br>House, Catle Street, Carlisle, Cumbria, CA3 8DU | DOB 03 Jun 1969<br>Age 49 years 10 mc | CHI No 030669 1922 EXEMPT (H) |  |  |  |  |  |  |
| Current Status                                                                                                  |                                                                    |                                       |                               |  |  |  |  |  |  |
| Status                                                                                                    | Rejected Request Success                                           |                                       |                               |  |  |  |  |  |  |
| Start Date                                                                                                    | 09/04/2019 12:40:31                                                | Process Date                          | 09/04/2019 12:40:31           |  |  |  |  |  |  |
| Reg Id                                                                                                    | PE4621000003R9RC                                                   | CHI Number                            | 030669 1922                   |  |  |  |  |  |  |
| Change Status To                                                                                                |                                                                    |                                       |                               |  |  |  |  |  |  |
| Status                                                                                                    | Registered Reque                                                   | st Success                            |                               |  |  |  |  |  |  |
| Start Date                                                                                                    | 09/04/2019 12 : 40 : 31                                            | Process Date                          | 09/04/2019 12 : 40 : 32       |  |  |  |  |  |  |
|                                                                                                    |                                                                    |                                       |                               |  |  |  |  |  |  |
|                                                                                                    |                                                                    |                                       |                               |  |  |  |  |  |  |
|                                                                                                    |                                                                    |                                       | ✓ F10 - Update 🗙 Cance        |  |  |  |  |  |  |

- 6. Select the Status you want to apply to the patient registration entry.
- 7. Press [F10 Update].
- 8. The *Patient Registration* tab contents display, with the patient registration marked as Manual.

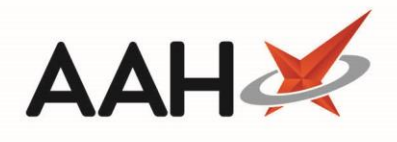

| ProScript Connect<br>09 April 2019 14:07                                                        | t 🔻                                                                                       | Search (CTRL+S)                                | <del>,</del> Q         | <i>(i</i> )            | 💷   🎞   Responsib        | le Pharmacist  | Alexander S   | Scott   User Supervisor                   | – = ×             |
|-------------------------------------------------------------------------------------------------|-------------------------------------------------------------------------------------------|------------------------------------------------|------------------------|------------------------|--------------------------|----------------|---------------|-------------------------------------------|-------------------|
| My shortcuts                                                                                    | +                                                                                         | Search Workflow N                              | Manager ePharmacy I    | Manager 🗙              |                          |                |               |                                           |                   |
| Redeem Owings                                                                                   | F2                                                                                        | Pharmacist: James McLean                       |                        |                        |                          |                |               |                                           |                   |
| Reprints                                                                                        | F6                                                                                        | Scripts Treatment Summary Patient Registration |                        |                        |                          |                |               |                                           |                   |
| Ordering                                                                                        | F7                                                                                        | F1 - Register Patient                          | F2 - Registration Stat | us F3 - Manually Upo   | date Status F4 - Withdra | w Highlighted  | l Patient     | 🖶 F5 - Print CP3                          |                   |
| Overdue Scripts                                                                                 | F8                                                                                        | F6 - Registration Upd                          | lates F8 - ReSend Me   | ssage F9 - Reports 🔻   | F10 - Test Message       | F11 - Batch Re | egistrations  | View XML                                  |                   |
| MDS Prep                                                                                        | F12 - Pharmacy Care Record PCR Medication History                                         |                                                |                        |                        |                          |                |               |                                           |                   |
| MDS Scripts Due                                                                                 |                                                                                           |                                                |                        |                        |                          |                |               |                                           |                   |
| Stock Manager                                                                                   | 10                                                                                        | Samian Start Data                              | Preserve Dete          | Detient                |                          | Denistration   | 1.1           | Chatura D                                 |                   |
| MDS Manager                                                                                     |                                                                                           | MCR 09/04/201                                  | 9 12:48 09/04/2019 12  | 2:48 VICKERS, Susan (N | Aiss)                    | PE4621000      | 10<br>005KK56 | Registered Manua                          | al Request Succes |
| SDM                                                                                             | -11                                                                                       | MCR 09/04/201                                  | 9 12:32 09/04/2019 12  | 2:33 CHAMBERS, Chris   | topher (Mr)              | PE4621000      | 002RK60       | Registered                                | Request Succes    |
| Ctri<br>ePharmacy                                                                               | M                                                                                         | MCR 04/04/201                                  | 9 12:18 04/04/2019 12  | 2:18 ANDREWS, Gary (   | Mr)                      | PE4621000      | 001L03S       | Registered                                | Request Succes    |
| Ctr                                                                                             | ri E                                                                                      |                                                |                        |                        |                          |                |               |                                           |                   |
| RMS<br>Ctr                                                                                      | ri R                                                                                      | •                                              |                        |                        |                          |                |               |                                           | •                 |
| FMD Workload                                                                                    |                                                                                           | Start Date                                     | Process Date           | Patient                | СН                       | I Number       | Regis         | <b>1</b> [030669 1922]                    | EXEMPT (H)        |
|                                                                                                 |                                                                                           | 09/04/2019 12:48:12                            | 09/04/2019 12:48:12    | VICKERS, Susan (Miss)  | 03                       | 0669 1922      | PE46          | VICKERS, Susan (Miss                      | )                 |
|                                                                                                 |                                                                                           | 09/04/2019 12:48:12                            | 09/04/2019 12:48:12    |                        |                          |                | PE46          | Hat I Stocklund<br>House, Catle Street,   |                   |
|                                                                                                 |                                                                                           | 09/04/2019 12:48:12                            | 09/04/2019 12:48:11    | VICKERS, Susan (Miss)  | 03                       | 0669 1922      | PE46          | Carlisle, Cumbria, CA3<br>8DU             |                   |
|                                                                                                 |                                                                                           | 09/04/2019 12:48:06                            | 09/04/2019 12:48:06    | VICKERS, Susan (Miss)  | 03                       | 0669 1922      | EE46          | DOB: 03 Jun 1969                          |                   |
|                                                                                                 |                                                                                           | 09/04/2019 12:48:06                            | 09/04/2019 12:48:05    | VICKERS, Susan (Miss)  | 03                       | 0669 1922      | EE46 -        | Age: 49 years 10 mont<br>Elected Services | th                |
| Response received: Registered (MCR registration request for patient CHAMBERS, Christopher (Mr)) |                                                                                           |                                                |                        |                        |                          |                | <b>_</b>      |                                           |                   |
|                                                                                                 | Sending MCR registration request for patient CHAMBERS, Christopher (Mr).<br>Version 2.1.0 |                                                |                        |                        |                          |                |               |                                           |                   |
|                                                                                                 |                                                                                           |                                                |                        |                        |                          |                |               |                                           |                   |
|                                                                                                 |                                                                                           |                                                |                        |                        |                          |                |               |                                           |                   |
|                                                                                                 |                                                                                           |                                                |                        |                        |                          |                |               |                                           | •                 |

## **Revision History**

| Version Number | Date              | Revision Details | Author(s)            |
|----------------|-------------------|------------------|----------------------|
| 1.0            | 16 September 2019 |                  | Joanne Hibbert-Gorst |
|                |                   |                  |                      |
|                |                   |                  |                      |

## **Contact us**

For more information contact: **Telephone: 0344 209 2601** 

Not to be reproduced or copied without the consent of AAH Pharmaceuticals Limited 2019.